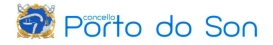

## **SOLICITUDE CITA NA OFICINA DE EMPREGO - Galicia**

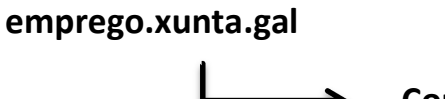

Contacto

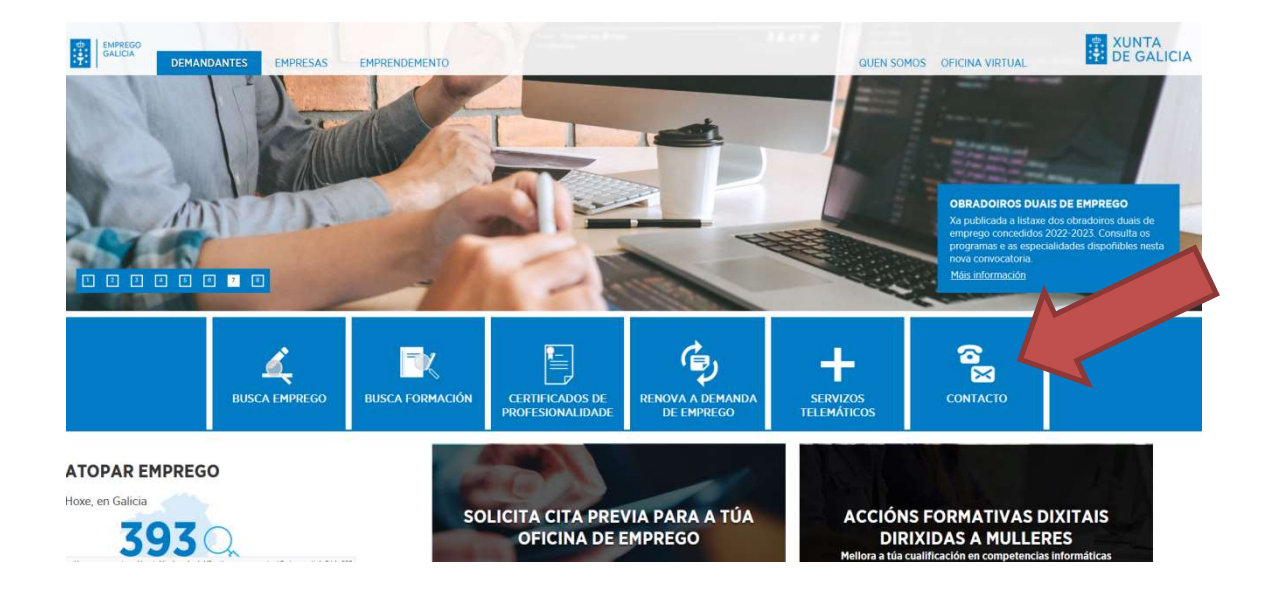

1. Indicamos o noso código postal e seleccionamos a oficina na que queremos solicitar cita.

| BUSCADOR DE OFICINAS E ENTIDADES COLABORADORAS                                                                                                    |                                                                        |                                                                                                    |                      |  |
|----------------------------------------------------------------------------------------------------|------------------------------------------------------------------------|----------------------------------------------------------------------------------------------------|----------------------|--|
| BUSCAR A MIÑA OFICINA DE EMPREGO e solicitar CITA PREVIA: introduce o teu código postal e aparecerá o teu concello e a túa oficina (nalgúns casos terás que elixir tamén o teu concello entre varios posibles).<br>Mostrarase a oficina de emprego na que podes realizar as túas xestións e un botón para solicitar cita previa nela (PEDIR CITA).<br>Premendo sobre a oficina resultante poderás consultar a súa información de contacto e incluso visualizar onde se atopa a través do botón VER MAPA. |                                                                        |                                                                                                    |                      |  |
| BUSCAR ENTIDADES COLABORADORAS: introduce o concello e o tipo de entidade que che interesa, e preme no botón BUSCAR ENTIDADES.<br>Premendo sobre cada entidade resultante poderás consultar a súa información de contacto e incluso visualizar onde se atopa a través do botón VER MAPA.                                                                                                    |                                                                        |                                                                                                    |                      |  |
|                                                                                                    | Codigo Postal*  15970) Concello *  PORTO DO SON  BUSCAR A MIÑA OFICINA | Concello * Seleccione opción Tipo Entidad * Seleccione opción BUSCAR ENTIDADES Mat detale s continuación | () Campo obrigatorio |  |
| NOME                                                                                                    |                                                                        | CONCELLO                                                                                                 |                      |  |
| O.E. BOIRO                                                                                                    |                                                                        | BOIRO                                                                                                    | PEDIR CITA           |  |
| OFICINA DELEGADA DE NOIA                                                                                                    |                                                                        | NOIA                                                                                                    | PEDIR CITA           |  |

2. Seleccionamos o trámite para o que queremos pedir cita.

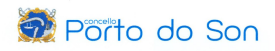

| <b>Empr</b><br>Galici | r <b>ego</b><br>a                   |                                                                           |                                           |                | GALEGO   CASTELLANO |
|-----------------------|-------------------------------------|---------------------------------------------------------------------------|-------------------------------------------|----------------|---------------------|
|                       | 1. Elección de trámite e oficina    | 2. Día e hora da cita                                                     | 3. Datos persoais                         | 4. Cita previa |                     |
|                       | 0                                   |                                                                           |                                           |                |                     |
|                       | Seleccione a oficina n<br>Oficina * | a que vai solicitar a cita e<br>Localiza a túa ofi<br>OFICINA DELEGADA DE | o trámite que vai reali<br>cina<br>E NOIA | zar            |                     |
|                       | Tamite                              | Seleccionar<br>Inscrición demanda de                                      | e emprego                                 |                |                     |
|                       | Sa vostada va con                   | Contratos<br>Ofertas/programas de                                         | emprego<br>cación de demanda/Info         | rmes           |                     |
|                       | comprobar                           | , n Renovación demanda                                                    |                                           |                |                     |

3. Seleccionamos no calendario o día e a hora na que queremos acudir á oficina de emprego e pulsamos en "seguinte".

| 0                   | 0              |                    | 0                           | 0         |             |  |
|---------------------|----------------|--------------------|-----------------------------|-----------|-------------|--|
| OFICINA D           | ELEGADA DE NOI | A, Inscrición dema | anda de en                  | nprego    |             |  |
|                     |                | Seleccion          | har data e <mark>h</mark> e | ora       |             |  |
| Xullo 2023 🔹        | Lun 03         | Mar 04 Mér 05      | Xov 06                      | Ven 07 Sa | b 08 Dom 09 |  |
| u Ma Mé Xo Ve Sá Do | 09:00          |                    | Ocupado                     | 1 Libres  |             |  |
| 3 4 5 6 7 8 9       | 09:15          |                    |                             | 1 Libres  |             |  |
| 0 11 12 13 14 15 16 | 09:30          |                    |                             | 1 Libres  |             |  |
| 7 18 19 20 21 22 23 | 09:45          |                    | Ocupado                     | 1 Libres  |             |  |
| 4 25 26 27 28 29 30 | 10:00          |                    | Ocupado                     | 1 Libres  |             |  |
| <u>1</u>            | 10:15          |                    | Ocupado                     | Ocupado   |             |  |
|                     | 10:30          |                    | Ocupado                     | 1 Libres  |             |  |
|                     | 10:45          |                    | Ocupado                     | 1 Libres  |             |  |
|                     | 11:00          |                    | Ocupado                     | 1 Libres  |             |  |
|                     | 12:00          |                    | Ocupado                     | Ocupado   |             |  |
|                     | 12:15          |                    | Ocupado                     | 1 Libres  |             |  |
|                     | 12:30          |                    | 1 Libres                    | Ocupado   |             |  |
|                     | 12:45          |                    | 1 Libres                    | 1 Libres  |             |  |
|                     | 13:00          |                    | 1 Libres                    | 1 Libres  |             |  |
|                     | 13:15          |                    | 1 Libres                    | 1 Libres  |             |  |
|                     | 13:30          |                    | 1 Libres                    | 1 Libres  |             |  |
|                     | 13:45          |                    | 1 Libres                    | 1 Libres  |             |  |

## 👮 Põrto do Son

4. Cubrimos os nosos datos persoais e pulsamos en "seguinte" para confirmar a nosa cita.

| Nome ou razón social *:      |                                                          |
|------------------------------|----------------------------------------------------------|
| Primer apelido:              |                                                          |
| Segundo apelido:             |                                                          |
| Tipo de documento *:         | NIF                                                      |
| Pasaporte/DNI/CIF/NIE*:      |                                                          |
| Correo electrónico**:        |                                                          |
| Teléfono móbil**             |                                                          |
| Motivo da cita ***:          | ·                                                        |
|                              |                                                          |
|                              | <i></i>                                                  |
|                              |                                                          |
| Lin e acepto as con          | idicións para a protección de datos persoais *           |
| *Datos obrigatorios.         |                                                          |
| **Obrigatorio completa       | ar algún dos dous datos.                                 |
| ***Só información aclai      | ratoria, se é o caso. Non ten carácter vinculante.       |
| Por motivos de seguridade,   | escriba as palabras que aparecen na imaxe <sup>*</sup>   |
|                              | ger (                                                    |
| Introduzca e                 | el texto                                                 |
| Ao demostrar que é unha pers | soa real, podemos evitar que robots, ou spanbots poidan  |
| Texisti arse para usar conta | as de correo electronico di enviar correo fixo (sparit). |
|                              |                                                          |
|                              | INICIO VOLVER SEGUINTE                                   |
|                              |                                                          |
|                              |                                                          |

5. Unha vez feito isto, recibimos no noso teléfono móbil (SMS) e na nosa conta de correo electrónico unha confirmación da cita que acabamos de pedir.